### Verizon Wireless Discount Verification The Work Number Employment Data Request Form

# Guide to assist CSX union retirees, who don't have a work email address, in obtaining verification information to submit to Verizon Wireless for wireless discounts

Verizon Wireless subscribers who have been asked to confirm their discount eligibility can go to the following link: <u>https://www.verizonwireless.com/discounts</u>

If the subscriber has a CSX email domain name, they can enter their CSX email address and follow the process.

If the subscriber does not have a CSX email address, they can select the "Don't Have An Email Address" link and select the "Discount Eligibility Form" link. At that point the subscriber can fill out the short, online form and submit. They will then be asked to upload or fax their supporting documentation for processing. If their pension is direct deposit, they can black out personal data and submit that documentation.

#### Employee Discount Program

#### **Discount Eligibility Form**

Please complete the form below. If we find your employer in our systems, you will be given the option to upload or fax us a copy of your proof of employment.

Please have one of the following proof of employment documents ready:

- Employee Badge. Must contain employer's name and employee's first and last name.
- OR Paystub. Black Out: salary, tax amounts, banking information and Social Security Number before providing document. Date, Employee name and Company ID must be visible when scanned. Paystub should not be more than 60 days old from date of submission.

For members of our military, please do not submit your military ID. Instead, provide any of the following:

Paystub
Veteran's ID Card
DD Form 214

#### **Employer Information**

Company name, address (including city, state and zip) must match your corporate Headquarters name and address.

| Company Name*: (Corporate HQ Name)      |         |            |
|-----------------------------------------|---------|------------|
| CSX                                     |         |            |
| Address Line 1*: (Corporate HQ Address) |         |            |
| 500 Water Street                        |         |            |
| Address Line 2:                         |         |            |
| City*: (Corporate HQ City, State, Zip)  | State*: | Zip Code*: |
| lacksonville                            | FI      | 32202      |

#### **Employee Information**

Employee First Name, Last Name, Wireless Phone Number and Billing Zip Code must all match up on the VZW Bill.

Employee First Name\*: Home Phone Number\*: Wireless Phone Number\*:

Work Email Address:

| Employee | Last | Name*: |
|----------|------|--------|
|          |      |        |

Work Phone Number\*:

Last 4 Digits of SSN\*:

Billing Zip Code\*:

### Verizon Wireless Discount Verification The Work Number Employment Data Request Form

To obtain a copy of the Work Number Employment Data Request Form

- Go to the Work Number via the internet <u>www.theworknumber.com</u>
- Click "I'm an Employee" button

• Click "Enter Site" button

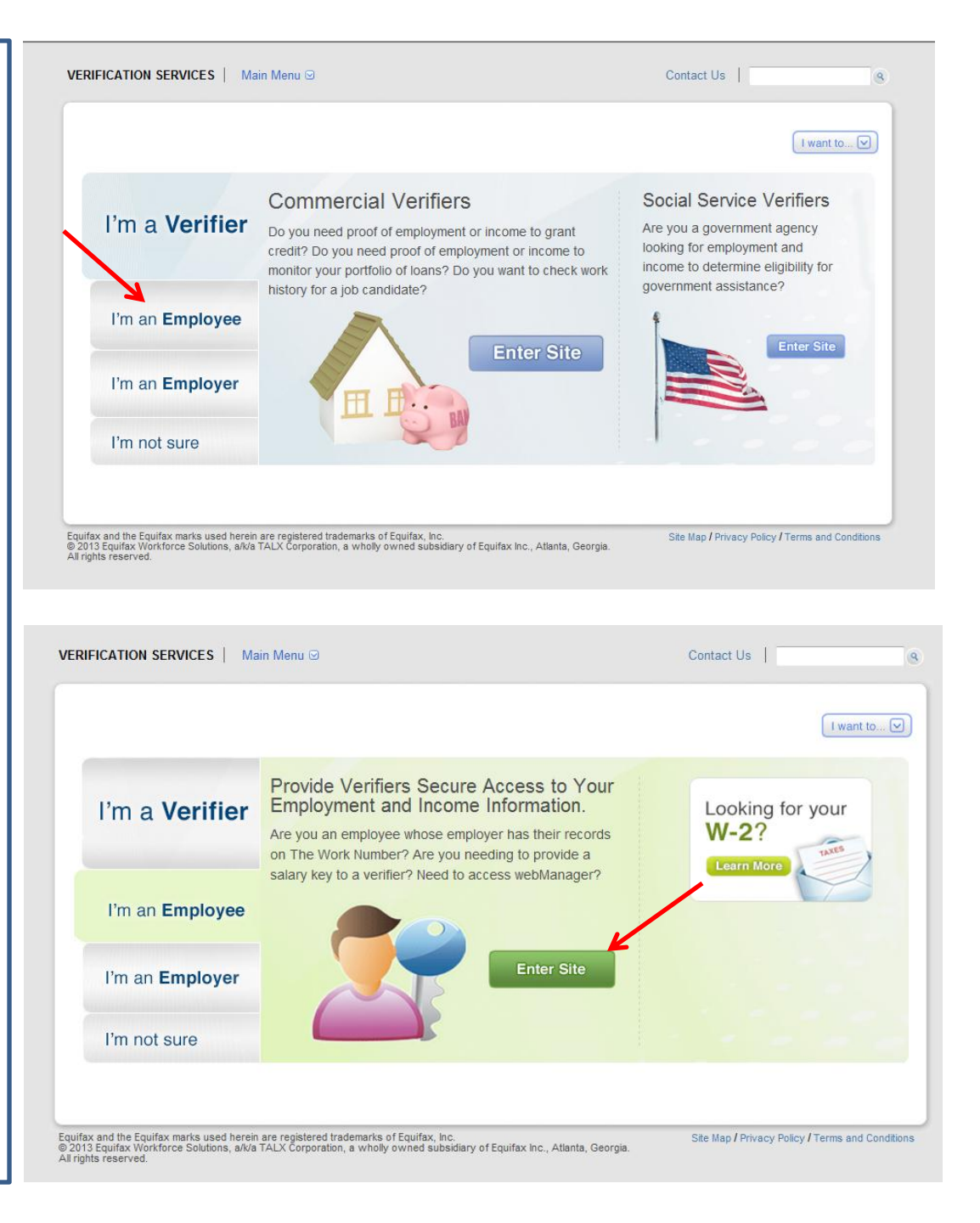

### The Work Number Employment Data Request Form

- Enter 10009 in the "Employer Name or Code" box
- Click "Log In"

• Select "I want to get my Employment Data Report"

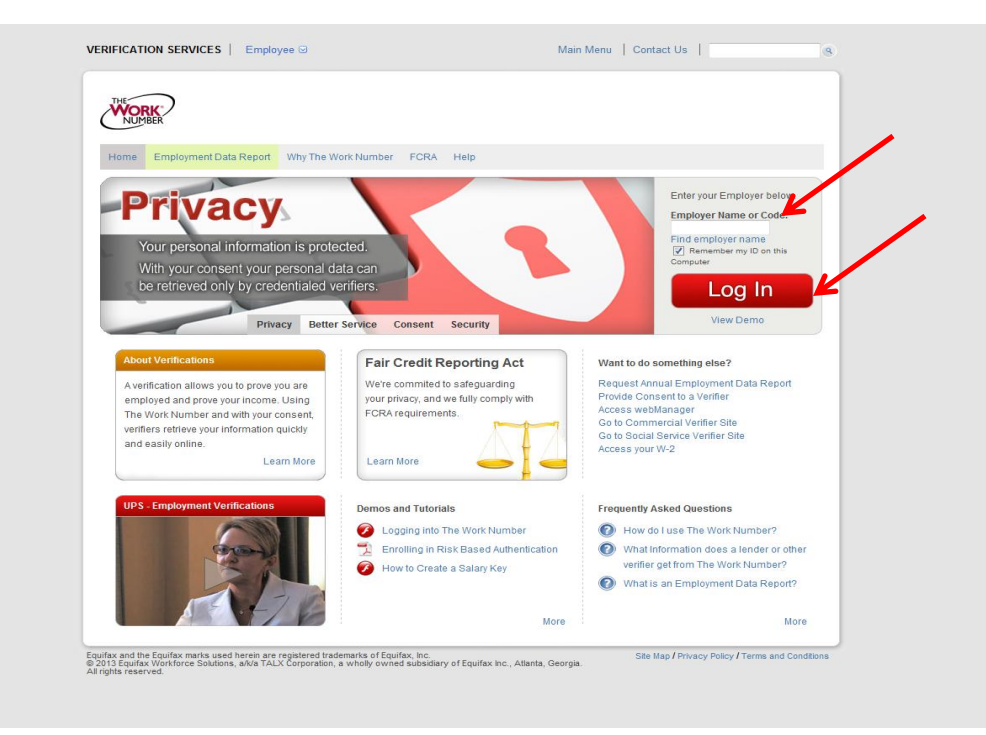

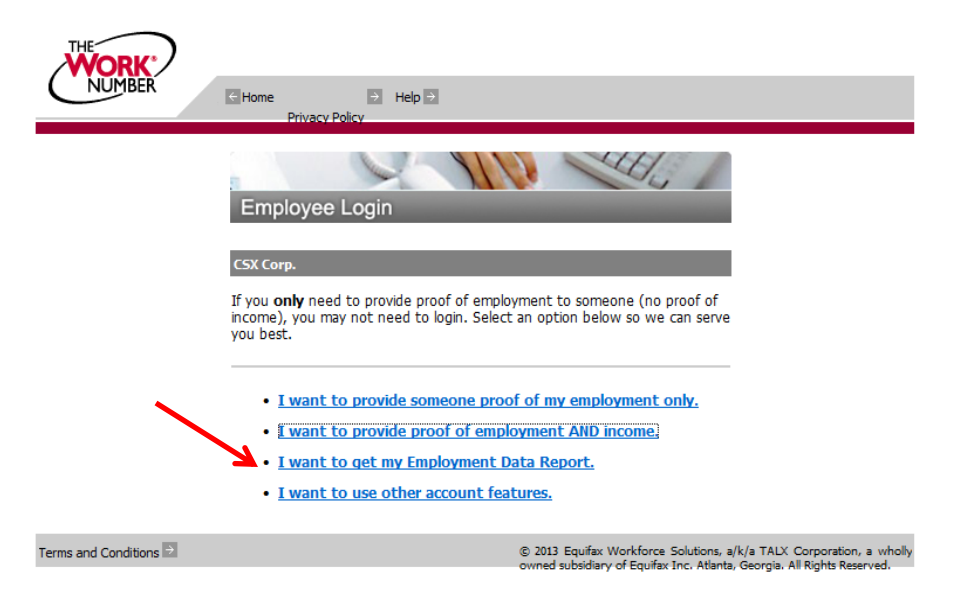

### The Work Number Employment Data Request Form

- Enter your Social Security Number in the CSX Payroll Services "User ID" box
- Click "Continue" button

Image: Record Decision Conduction

Terms and Conditions

Image: Record Decision

User ID:

Image: Continue

Terms and Conditions

- Enter your PIN.
- \*If you have not enrolled and established a PIN, the default will be your date of birth in the format MMDDYY (example: January 23, 1965 would be entered as 012365)
- Select "Log in" button

| NUMBER               | Home Privacy Policy - Help -                                                                                                    |            |
|----------------------|----------------------------------------------------------------------------------------------------|------------|
| Terms and Conditions | Log in ES<br>Csx Payroll Services<br>Enter your PIN.<br>PIN:<br>Forgot your PIN?<br>C Back Log in TALX Corporation, a<br>rga. All Rights Reserve | whe<br>ed. |

#### The Work Number Employment Data Request Form

Enrollment Steps (6 step process)

On Enrollment page, select "Enroll Now" button

- Step 1 Remember this computer: Select "Yes" or "No" button
- Click "Continue" button

• \*Proceed to slide 10 if you have already established a pin

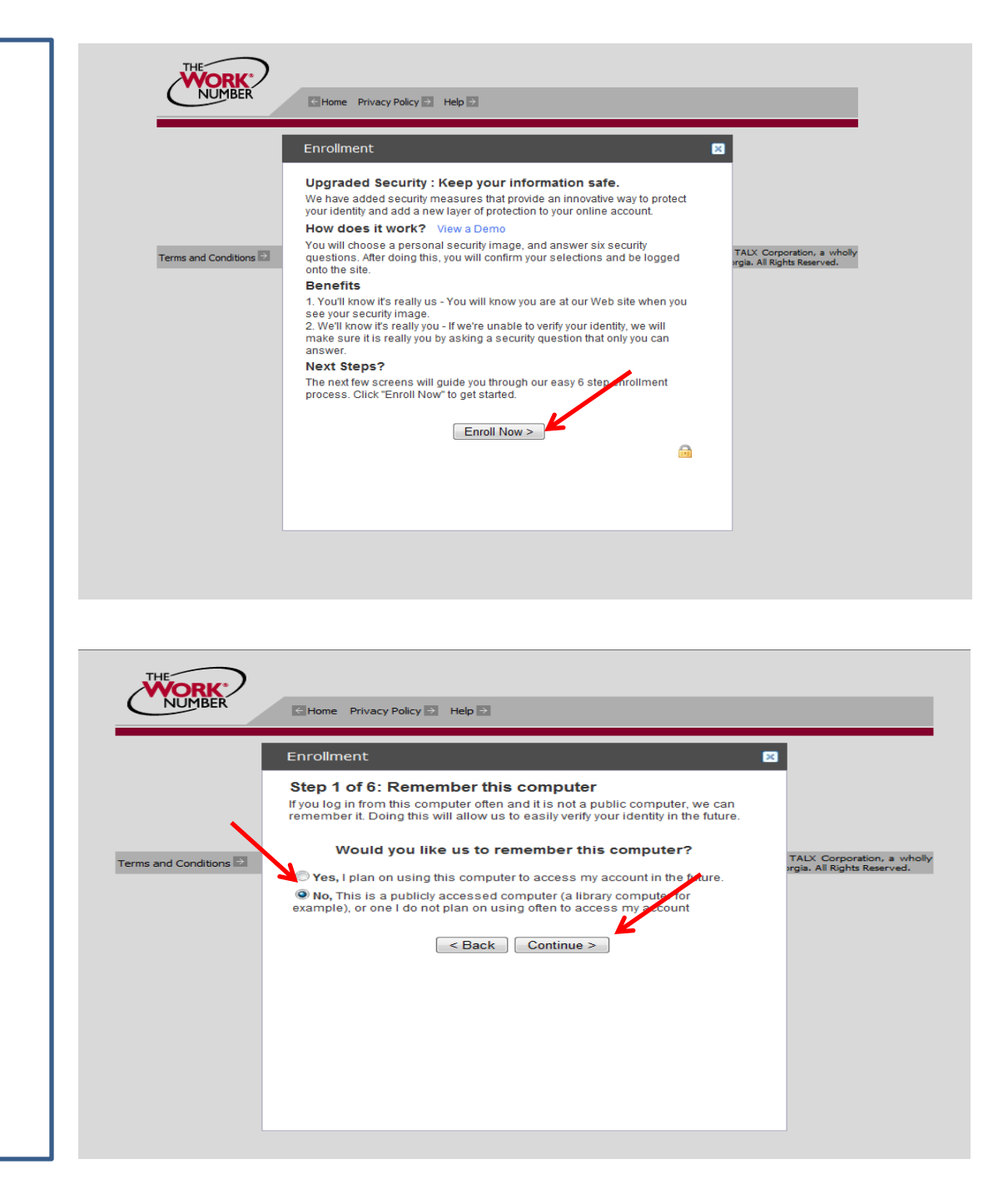

### The Work Number Employment Data Request Form

- Step 2 Personal Security Image: Select security image;
- Click "Continue"

- Step 3 Select Security Questions: Select 6 security questions;
- Scroll bar downward and Click "Continue"
- \*Proceed to slide 10 if you have already established a pin

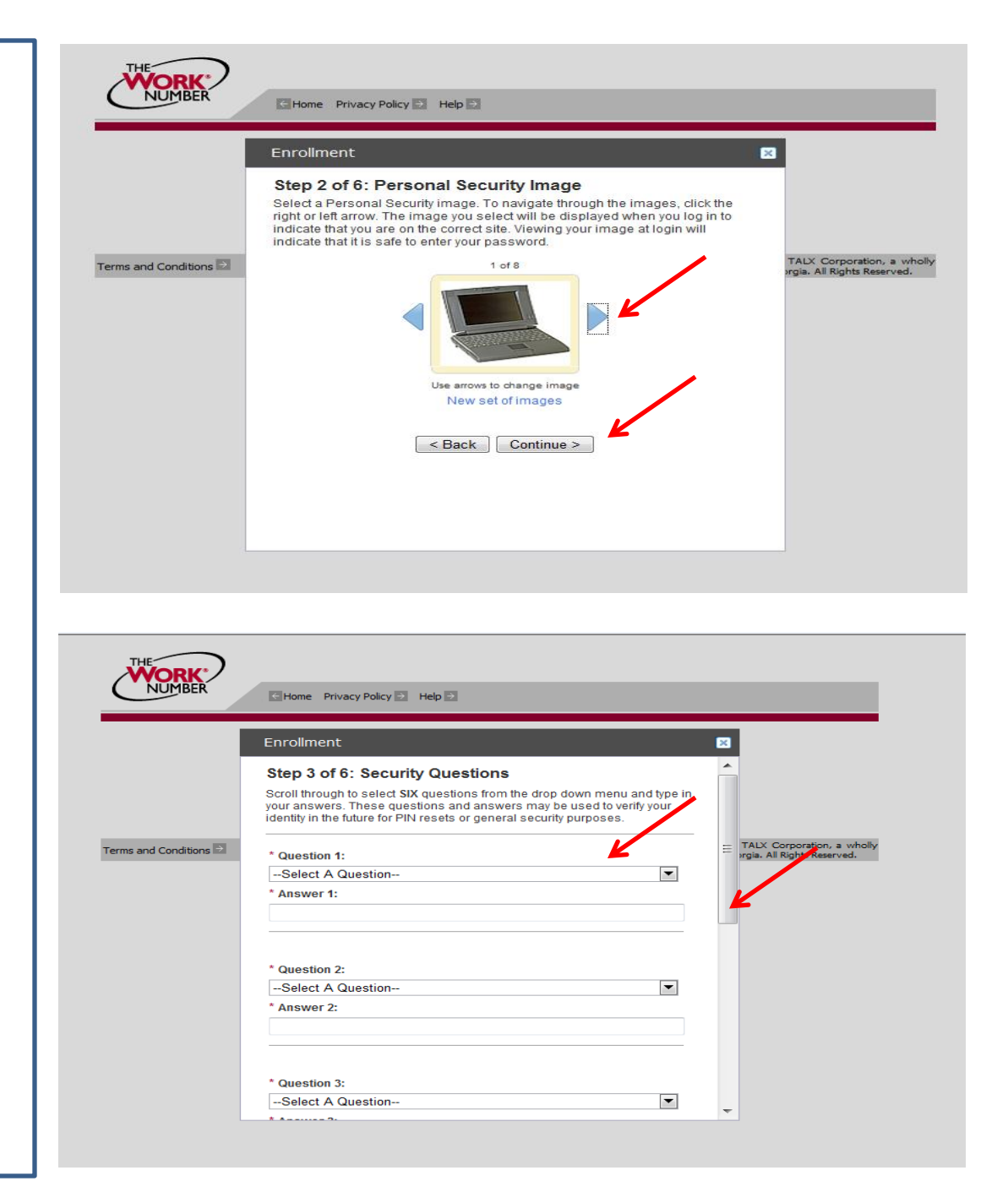

#### The Work Number Employment Data Request Form

- Step 4 Contact Information: Enter "Phone" and "Email";
- Click "Continue"

 Step 5 Review Security Selections: Scroll bar downward and select "Continue" button

• \*Proceed to slide 10 if you have already established a pin

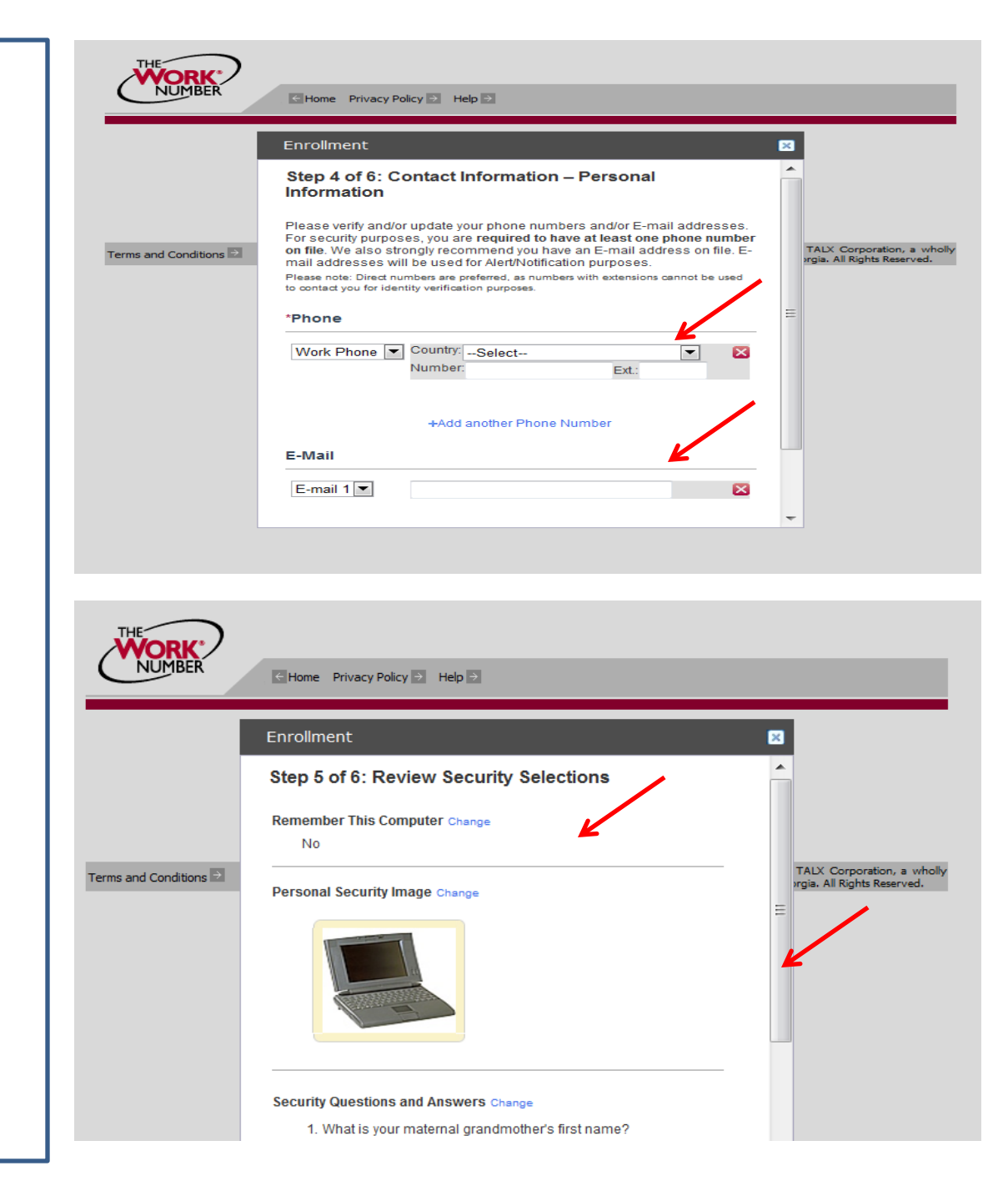

The Work Number Employment Data Request Form

 Step 6 Congratulations! Enrollment complete: Select "Continue" button

- Pin Set: As a security measure Reset your current Pin (date of birth MMDDYY format) to a new Pin; should be 4 – 8 numbers only
- Click "Save" button
- \*Proceed to slide 10 if you have already established a pin

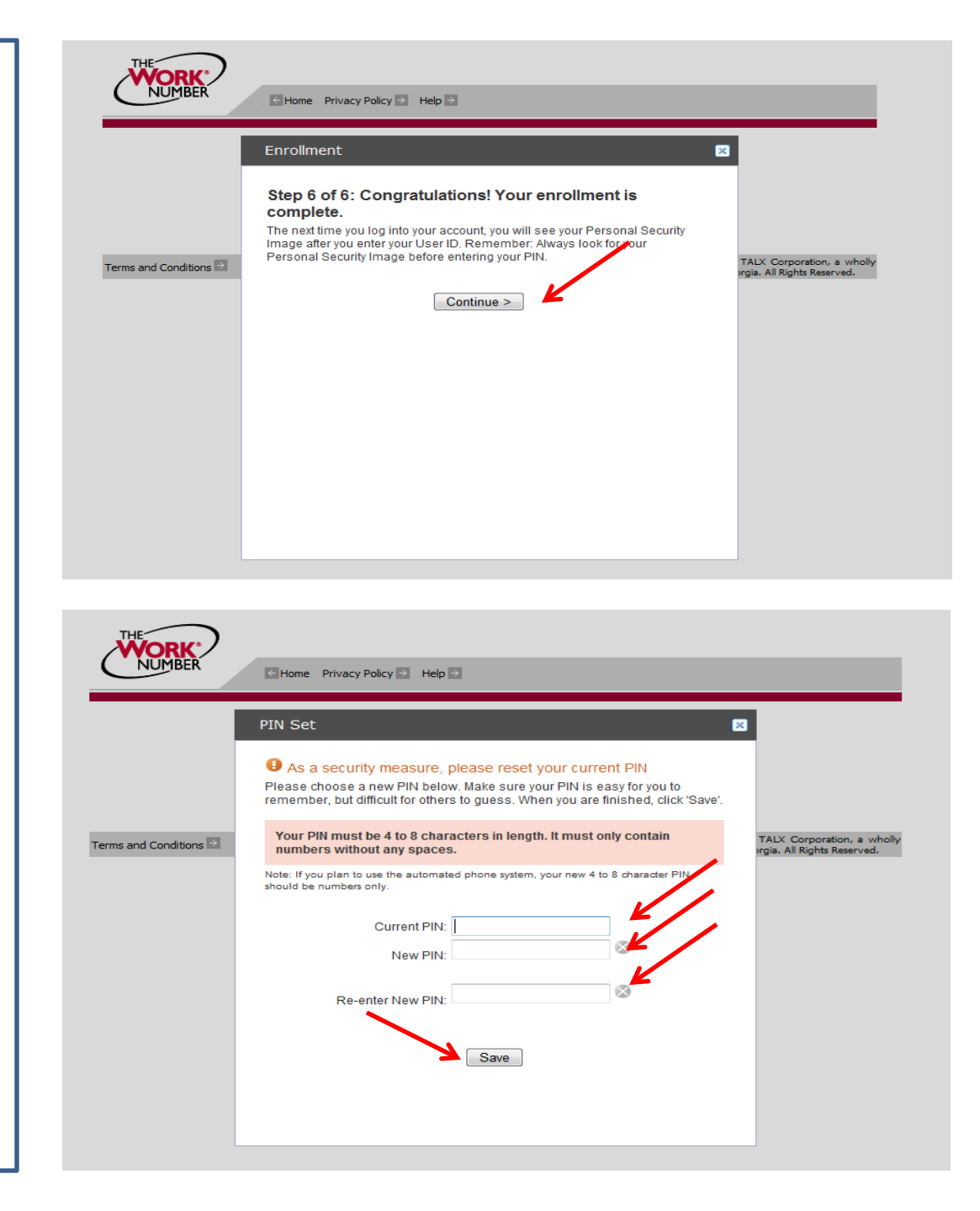

### Verizon Wireless Discount Verification The Work Number Employment Data

**Request Form** 

 System will process with following message: "Completing Secure Login"

\*Proceed to slide 10 if you have already established a pin

| Home Privacy Policy Help |                                                                                                    |
|--------------------------|----------------------------------------------------------------------------------------------------|
|                          |                                                                                                    |
| Completing Secure Login  |                                                                                                    |
| •••••                    |                                                                                                    |
|                          |                                                                                                    |
| Terms and Conditions 🖻   | © 2013 Equitax Worktorce Solutions, a/k/a TALX Corporation, a wholly<br>owned subsidiary of Equifax Inc. Atlanta, Georgia. All Rights Reserved. |

The Work Number Employment Data Request Form

 Select "Employment Data Report" Tab

- Select "Your State"
- Select "Reason for Request"
- Select "Yes" or "No" buttons at the "Print full SSN?"
- Click "Get Instant Online Report"
   button

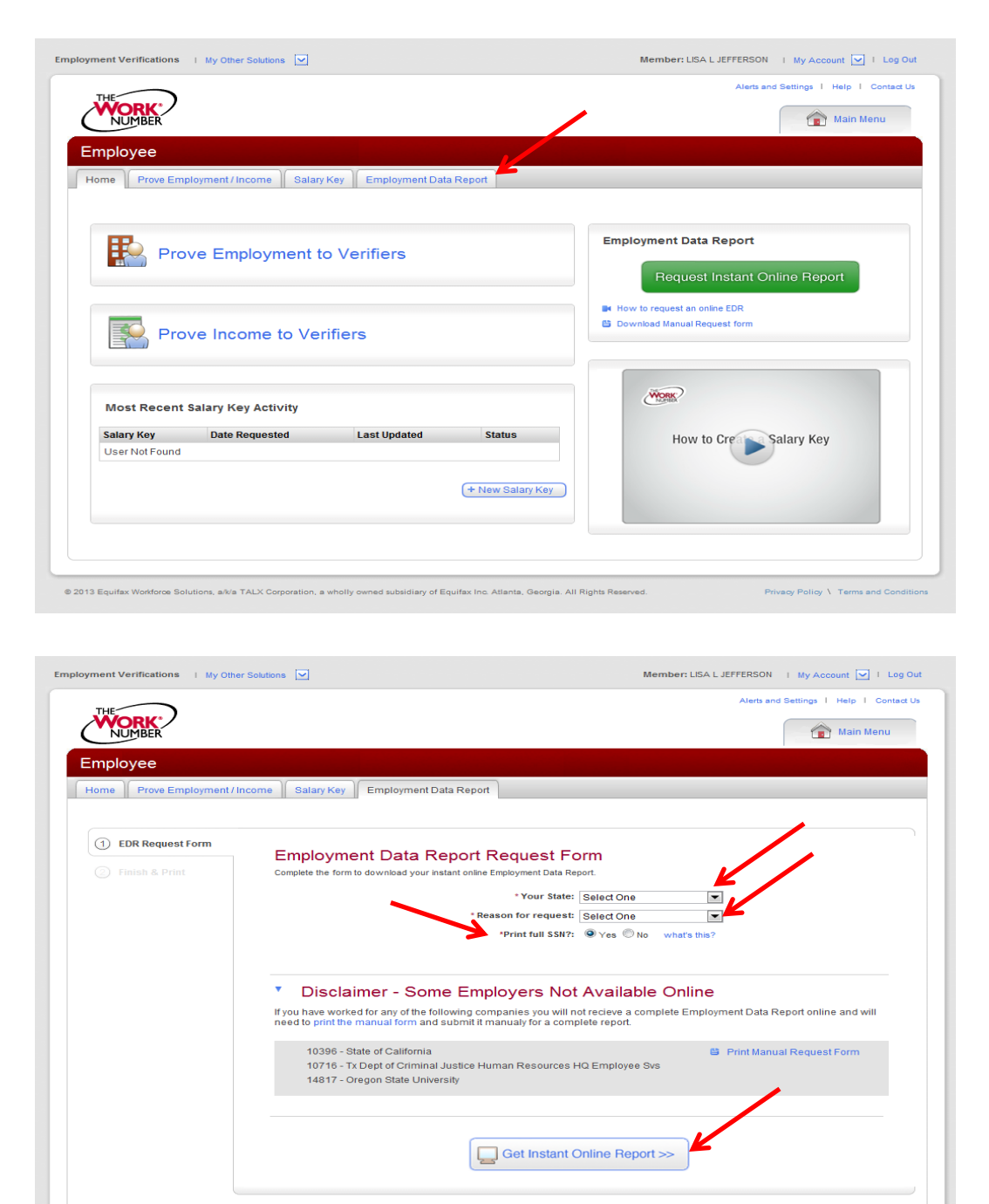

The Work Number Employment Data Request Form

- You have successfully completed your Employment Data Request
- Click "Print Instant Employment Data Report" button
- If finished, Click "Log Out" button

- Page two of the report should contain CSX Employment Information
- Suggest "blocking out" any Social Security and Salary Information prior to submitting document to Verizon.

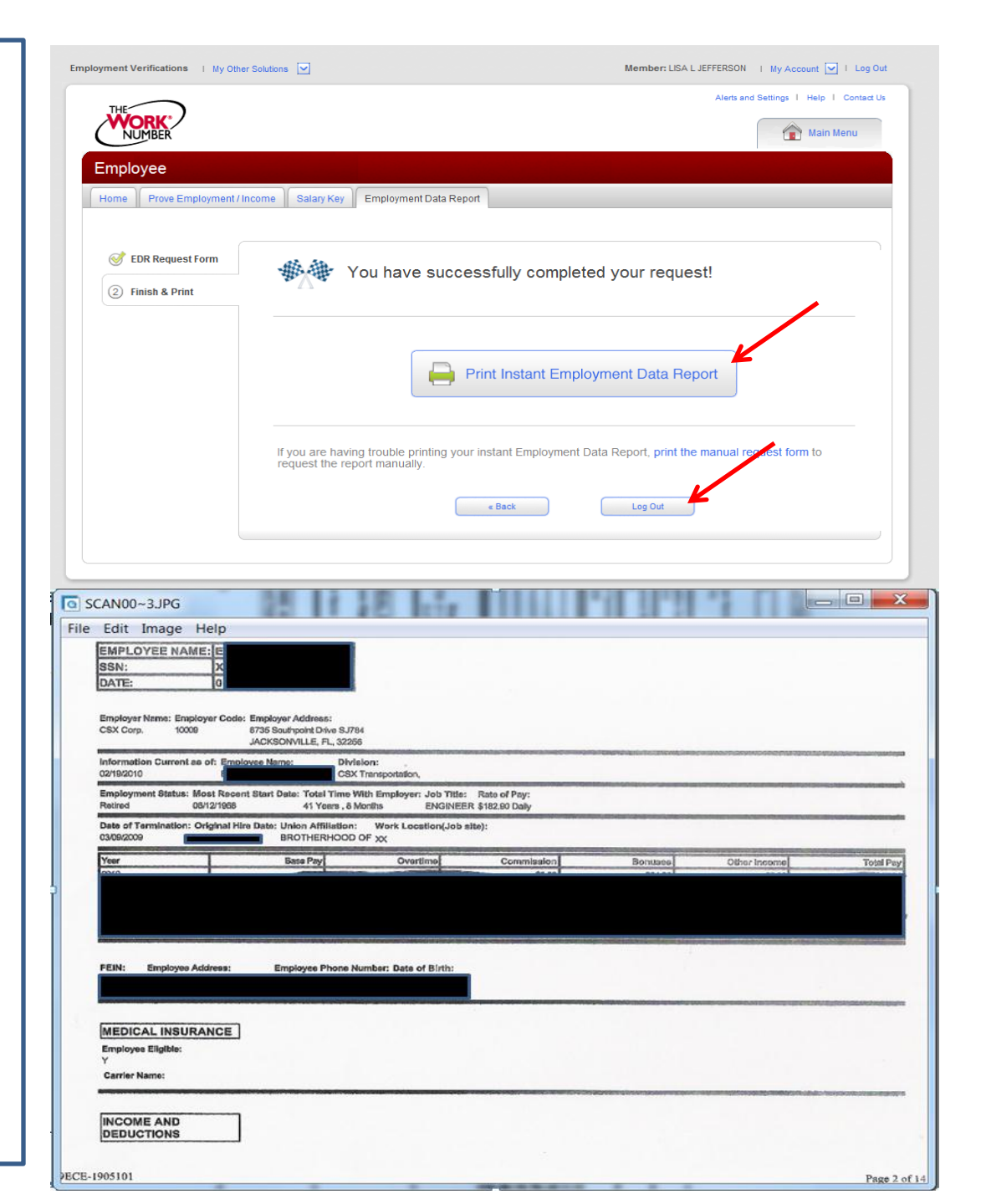

### Verizon Wireless Discount Verification The Work Number Employment Data Request Form

Proceed to Verizon Wireless website:

https://www.verizonwireless.com/disc ounts to complete the Discount Eligibility Form.

• Click on the "Don't Have a Work Email Address" link

• Click the link to complete the "Discount Eligibility Form"

#### Employee Discount Program

#### Contact A Sales Associate Chat Now

### **DISCOUNT PROGRAM**

GET DISCOUNTS THROUGH YOUR EMPLOYER ON PHONES, CALLING PLANS, ACCESSORIES & MORE!

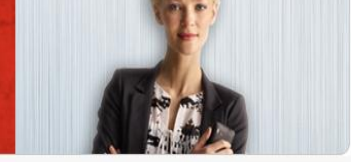

Is your company a part of the Verizon Wireless employer discount program? To find out how you can receive discounts on phones, calling plans, accessories and more through this program just enter your work email address below.

If your work email address matches our records, you will receive an email from us with instructions on how you may begin to take advantage of the discounts for which you are eligible.

#### Check Your Eligibility

Note that personal email addresses cannot be accepted

Work email address:

Confirm work email address:

🗌 Sign up for Email Updates, special offers and other announceme

Check for Discounts Don't Have a Work Email Address?

### Employee Discount Program - Email Address Not Found

#### Don't have a work email address or Your Company's Email domain is not in our database

Thanks for your inquiry with Verizon Wireless. We apologize for the inconvenience, but the email address you entered does not match any of the participating companies in our record. You might try one of the options below.

#### **Current Verizon Wireless Customers**

- If your company's email domain was not found in our database, go back and re-enter your email address.
- If you don't have a work email address, complete the Discount Eligibility Form.

#### Non Verizon Wireless Customers

. If your company's email domain was not found in our database, go back and re-enter your email address.

### The Work Number Employment Data Request Form

- Complete the "Discount Eligibility Form"
- Click the submit button

 After you complete and submit the Discount Eligibility Form you will be given the option to upload or fax a copy of your documentation to Verizon

All inquiries relating to your discount eligibility status should be directed to: Verizon Wireless website:

https://www.verizonwireless.com/disc ounts to complete the Discount Eligibility Form.

### Employee Discount Program

# **Discount Eligibility Form**

Please complete the form below. If we find your employer in our systems, you will be given the option to upload or fax us a copy of your proof of employment.

Please have one of the following proof of employment documents ready:

- Employee Badge. Must contain employer's name and employee's first and last name.
- OR Paystub. Black Out: salary, tax amounts, banking information and Social Security Number before providing document. Date, Employee name and Company ID must be visible when scanned. Paystub should not be more than 60 days old from date of submission.

Employer Information

Company name, address (including city, state and zip) must match your corporate Headquarters name and address.

| CSX Corp                                |         |            | Employee First Name":   | Employee Last Name*:   |
|-----------------------------------------|---------|------------|-------------------------|------------------------|
| Address Line 1*: (Corporate HQ Address) |         |            | Home Phone Number*:     | Work Phone Number*:    |
| 6735 Southpoint Drive                   |         |            |                         |                        |
| Address Line 2:                         | _       |            | Wireless Phone Number*: | Last 4 Digits of SSN*: |
| City*: (Corporate HQ City, State, Zip)  | State*: | Zip Code*: | Work Email Address:     | Billing Zip Code*:     |
| Jacksonville                            | FL      | 32256      |                         |                        |
|                                         |         |            |                         |                        |
| elds marked with (*) are required.      |         |            |                         |                        |

For members of our military, please do not submit your military ID. Instead, provide any of the following:

**Employee Information** 

must all match up on the VZW Bill

Employee First Name, Last Name, Wireless Phone Number and Billing Zip Code

- Paystub
- Veteran's ID Card
- DD Form 214